## TeamViewer インストール手順

- ① TeamViewer\_Host\_Setup.exe をダブルクリックします。(インストールが開始します。)
- ② セキュリティの警告が出る場合は、[はい]をクリックしてください。

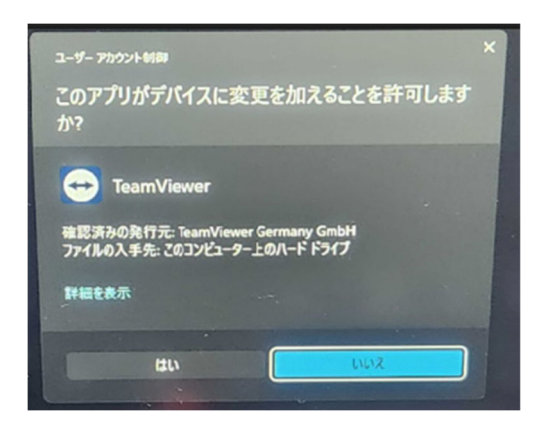

③ 「ようこそ」の画面が表示されますので"次へ"を選択します。

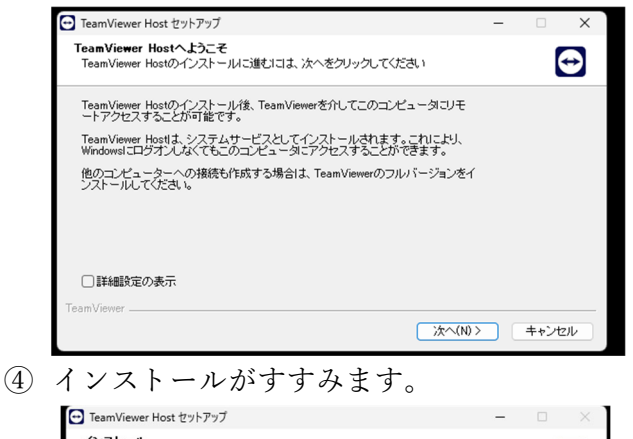

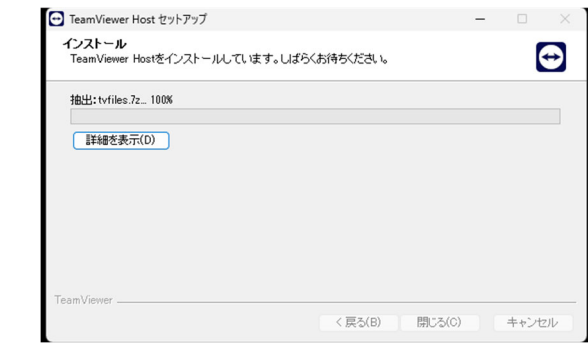

⑤ TeamViewer ライセンス契約のウィンドウが表示されますので、「EULA と DPA に同意します」にチェックを入れて「続行」を選択します。

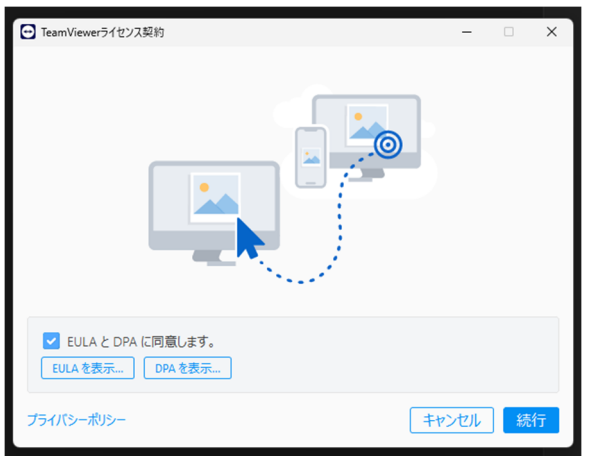

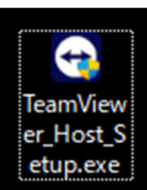

⑥ しばらくすると"アカウント割り当て"が表示されますので「許可して終了」を選択します。

| アカウント割り当て                                    | ×        |
|----------------------------------------------|----------|
| 統行する場合は、このデバイスが以下のアカウントまたは<br>クセスできるようになります。 | 会社からア    |
| <u> </u>                                     |          |
| 会社:                                          |          |
| ▲ このアカウントまたは会社に覚えがない場合は、<br>してください。          | キャンセル    |
| 「許可して終了」「キャ                                  | )<br>Lan |

 ⑦ TeamViewer が起動している状態です。通知エリアのアイコンから TeamViewer を選択します。
(もし起動していなければデスクトップアイコンをダブルクリックする、 スタートメニューから選ぶ などして起動してください。)

| 1 | •          |   | 4.00 | وال    |                            |
|---|------------|---|------|--------|----------------------------|
|   | <br>۹<br>۹ | • | 8    | ••     |                            |
|   |            | ~ | A ·  | ক ব× t | 左右向きの矢印のアイコンです<br><b>〕</b> |

⑧ 図のようなウィンドウが表示されますので「使用中の ID」:数字 10 桁を弊社サポート担当にお伝え ください。

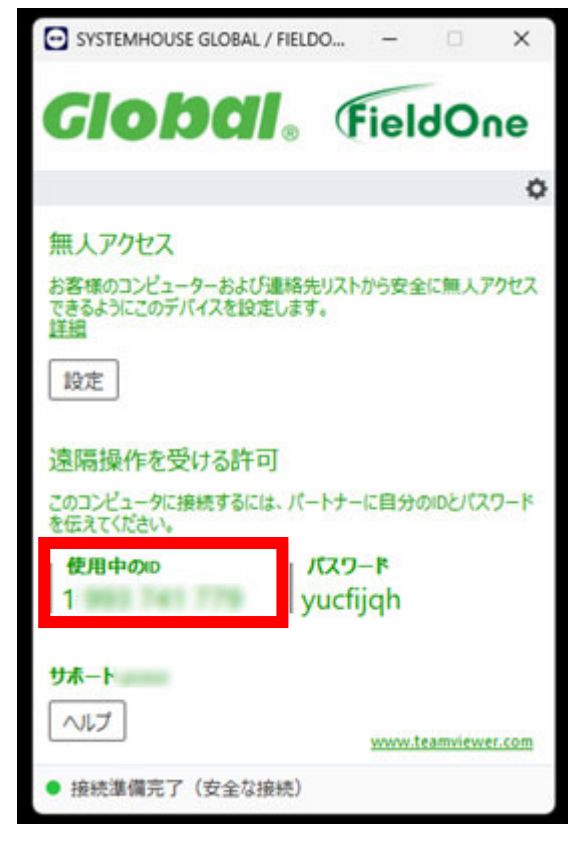